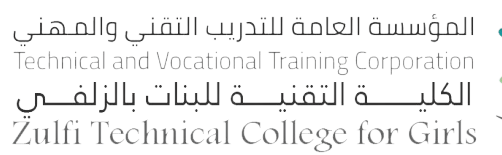

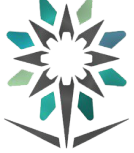

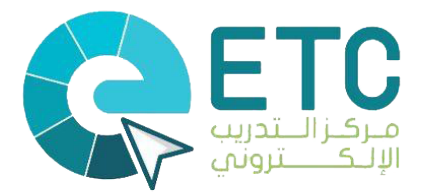

# الدليل الشامل لإستخدام بوابة التدريب الإلكتروني Blackboard للمتدربات

إعداد المتدربة نجود الجويعي إشراف المدربة أفنان العبيلاني

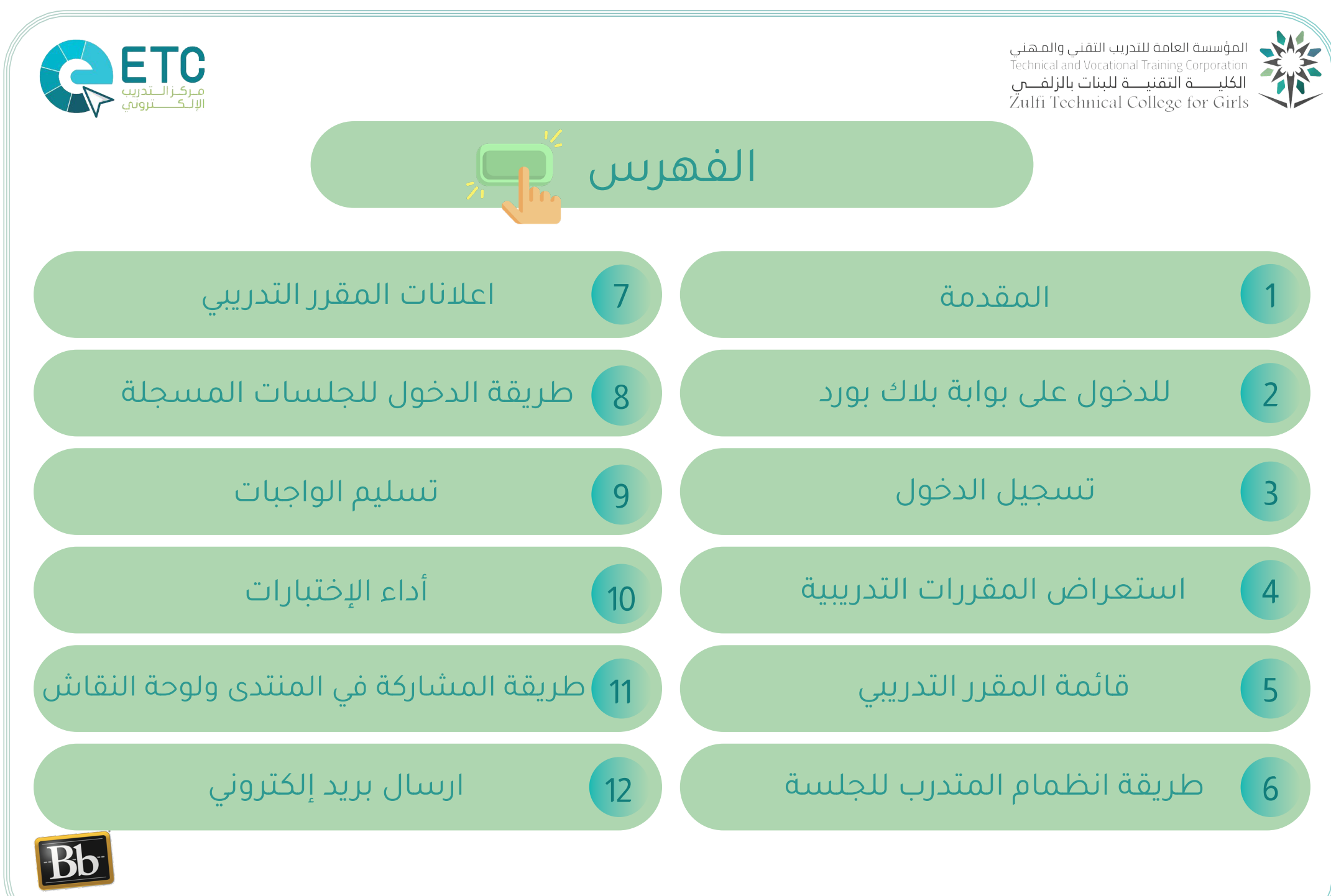

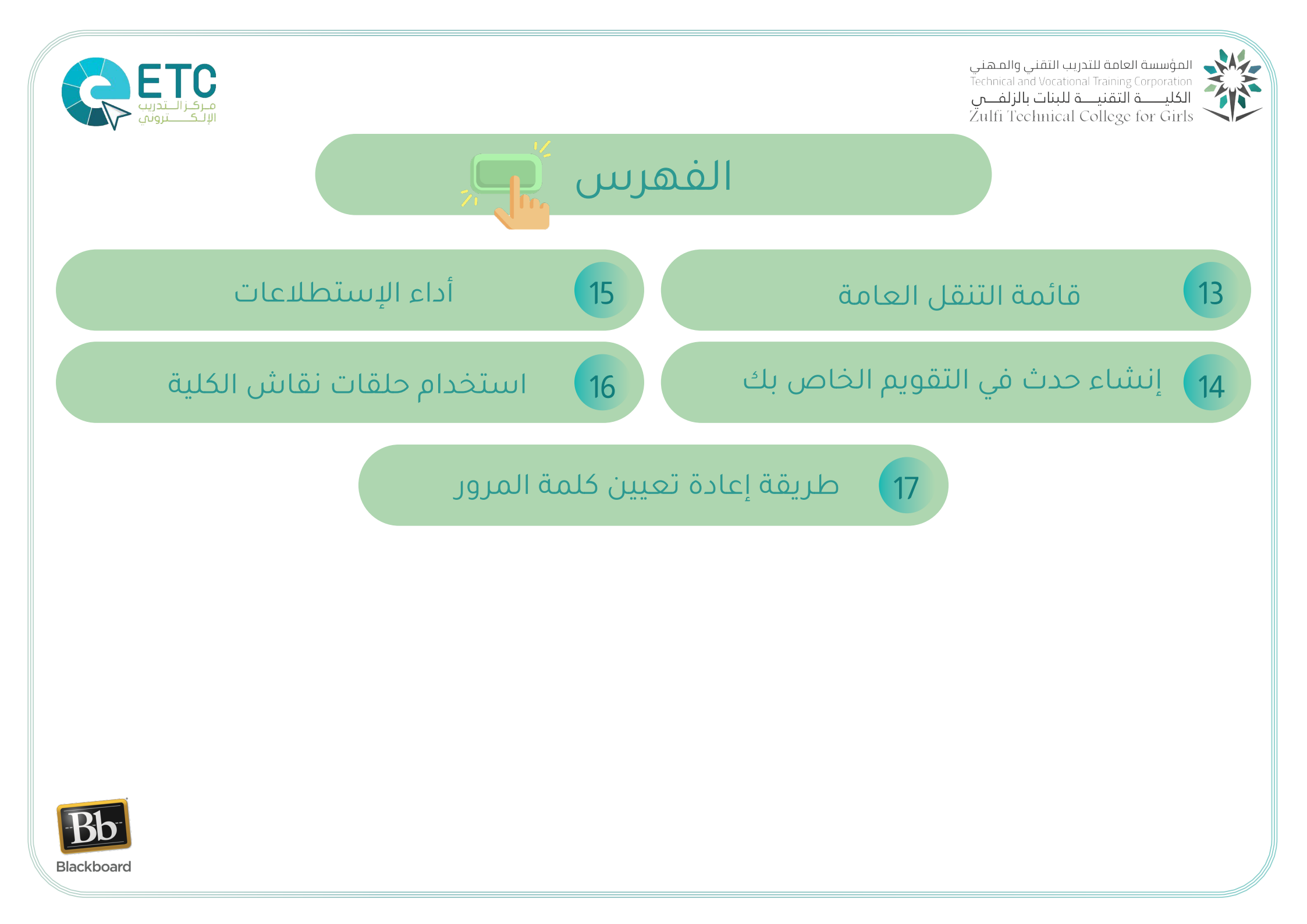

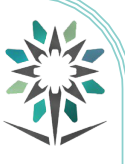

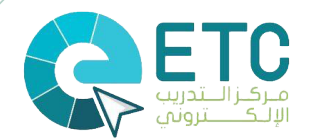

#### المقدمة

بوابة التدريب الإلكتروني ( Blackboard )

هو نظام مبني على الإنترنت ويمثل في الواقع بيئة افتراضية لإدارة المحتوى الإلكتروني وصمم هذا النظام من اجل تسهيل العملية التدريبية من جميع النواحي حيث انه يساعد المدرب في تقديم المحتوى والمصادر للمتدربين وإدارة ومتابعة وتقييم العملية التدريبية كما يسمح هذا النظام للمتدربين امكانية الوصول إلى المقررات والتفاعل معها بكل سهولة ايضاً يوفر امكانية التواصل مابين المدرب .والمتدرب او ما بين المتدربين فيما بينهم في اي زمان ومكان

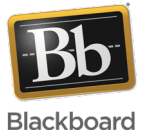

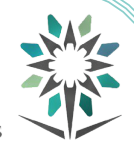

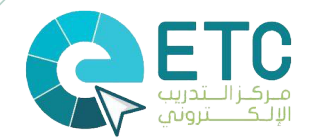

#### للدخول على بوابة بلاك بورد

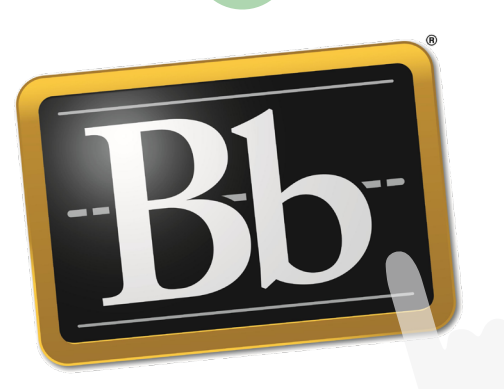

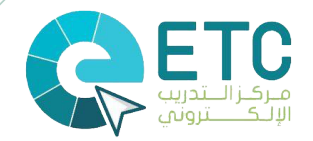

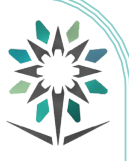

#### تسجيل الدخول

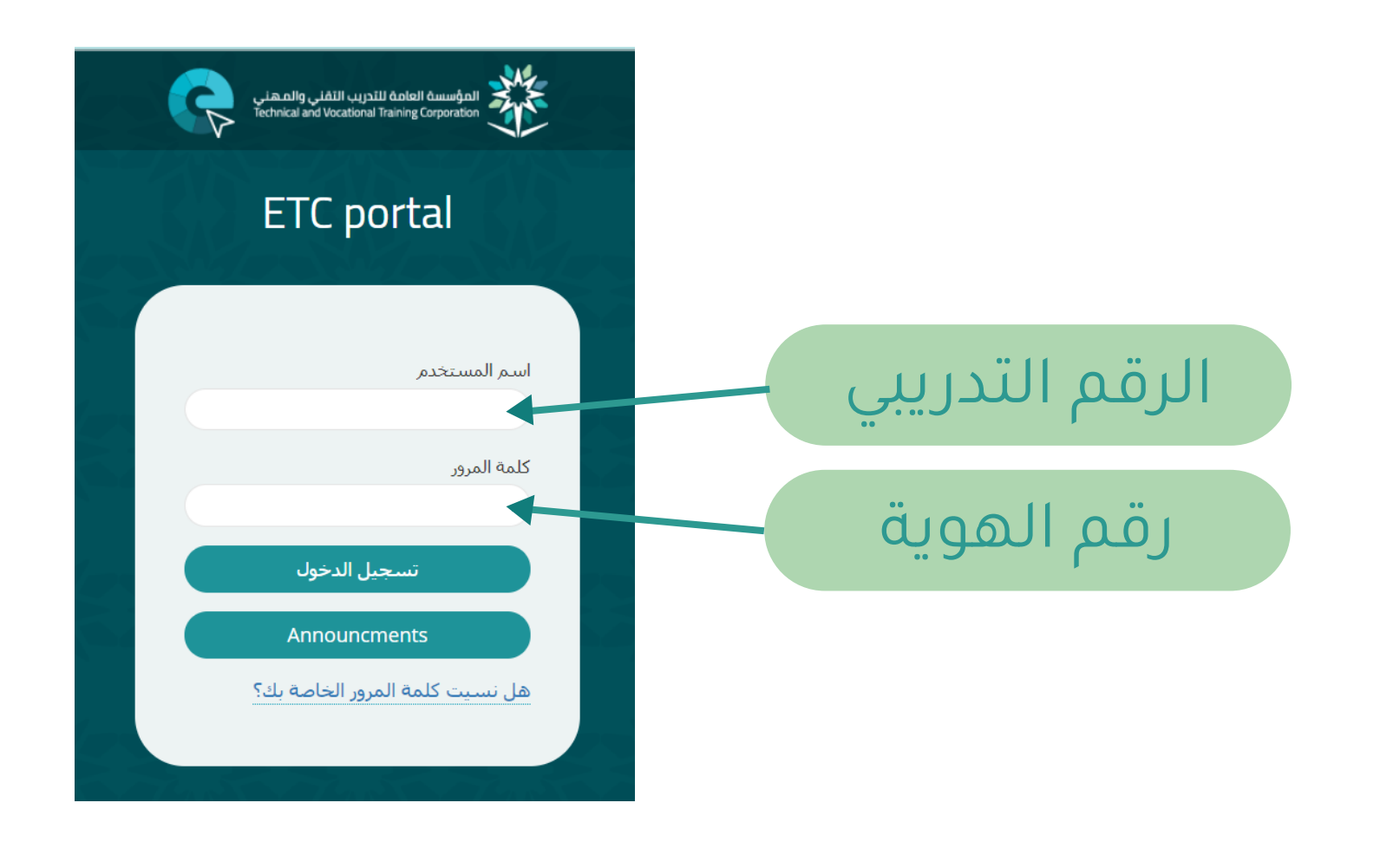

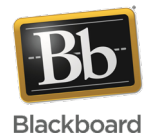

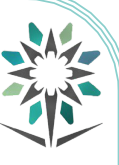

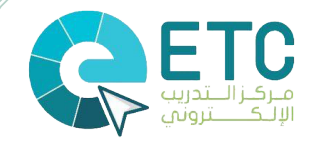

#### استعراض المقررات التدريبية

|                                                                                                    |                        |                                                                                                    | تام                                                                                                    |                             |
|----------------------------------------------------------------------------------------------------|------------------------|----------------------------------------------------------------------------------------------------|----------------------------------------------------------------------------------------------------|-----------------------------|
| , سانا. الاعلام الخاصة بي                                                                                                    |                        |                                                                                                    |                                                                                                    |                             |
| ل ب ب ب ب ب ب ب ب ب ب ب ب ب ب ب ب ب ب ب                                                                                                    |                        | الحقائب الإلكترونية للمقررات العامة                                                                                                    | بالله تعديله فعالمه                                                                                                    | ala                         |
| الكلية النفنية للبنات بالزلفى-متدربين                                                                                                    |                        |                                                                                                    | رسید این مور چه بدور عالب<br>شهادات الاحترافیة(عملی صباحی منتظم)-57763                                                                                                    | بىل للىن                    |
| > لسلامتك وللوقاية من فبروس كورونا                                                                                                    |                        | مزيزي المتحرب                                                                                                    | لنفاعلى(عملى صباحى منتظم)-57094                                                                                                    | مبم ال                      |
| » برنامج صحتی اولا<br>المزید من رسائل الإغلام                                                                                                    | یا او غیرها من         | لطلب المساعدة بخصوص عدم ظهور مقرراتك او بعض من                                                                                                    | تتفاعلي(نظري صباحي منتظم)-57068                                                                                                    | ميم ال                      |
|                                                                                                    | محدثك البدينية         | الاستفسارات<br>انتحم النظمان مع مدير ميكز التديير بالالكن مثم الفرع فرقو                                                                                                    | نرفمې(عملې صباحي منتظم)-31329                                                                                                    | ميم ال                      |
| ANNOUNCEMENT FOR TVTC-STUDENTS                                                                                                    | وحدت التدريبية         | الرحو التواطن لتع شدير شرحر التدريب الاطبوات الكرعات فات<br>اوادارة الكلية                                                                                                    | نرفمې(نظرې صباحي منتظم)-31314                                                                                                    | ميم ال                      |
|                                                                                                    |                        | عزيزى المتدرب                                                                                                    | نمرتي-2(عملي صباحي منتظم)-31218                                                                                                    | ميم ال                      |
| منتدبات المحموعة                                                                                                    | (4                     | دليل أنضمام المتدرب للجلسة (التدرب عن بعا                                                                                                    | لمرتي-2(نظري صباحي منتظم)-31209                                                                                                    | ميم ال                      |
|                                                                                                    |                        | ملف pdf اضعط هنا                                                                                                    | كترونې(غملې صباحې منتظم)-31300                                                                                                    | , ועוצ                      |
| منتديات المجموعة التي تقوم بـ: مشارك<br>الكانة التعبية البيات بالناهم مماذيين:                                                                                                    |                        |                                                                                                    | كترونې(نظرې صباحي منتظم)-31273                                                                                                    | ر الالک                     |
| العلية الملية فينات بالرطاق المدريين                                                                                                    | a colle sur Stir.      | <mark>عزيزي المتدرب</mark><br>كالارتصاف بداية التربيب الأكثر بدر عند ملاً الأرتصاف في العدال.                                                                                                    | ية (3)(ندريب مدمج صباحی)-30741                                                                                                    | نجليزي                      |
| > لستلامتك وللوقاية من فيروس كورونا<br>> يرنامج صحيب إولاً                                                                                                    | وادجهره النبية         | يمتك للشخ بوابه التاريب الالتروني بان عادن المستعات في اليوان                                                                                                    | ية (4 )(نظري صباحي منتظم)-57577                                                                                                    | نجليري                      |
|                                                                                                    |                        | مرابع البند ب                                                                                                    | ناجى(تعاونى صباحى منتظم)-72151                                                                                                    | وع اننا                     |
| الأدوات                                                                                                    | رسائل من المدرب        | يريري الشريع<br>بجب تفعيل بريدك الالكترونب على نطاق المؤسسة فجميع ال                                                                                                    | ملي صباحي منتظم)-57705                                                                                                    | وع(عم                       |
|                                                                                                    |                        | تصلك على هذا البريد                                                                                                    | طري صباحاي منتظم)−57692                                                                                                    | وع(نظ                       |
| رسان بېغلام<br>                                                                                                    |                        |                                                                                                    | ىيديو الرقمې-2(عملې صباحې منتظم)-31258                                                                                                    | جة الغ                      |
| التقويم                                                                                                    |                        | تنريل تطبيق Student الخاص بـ Blackboard اليوم                                                                                                    | بيديو الرقمي-2(نظري صباحي مبتظم)-31231                                                                                                    |                             |
| الديهام. الديوم جاد بن سليمان الدورمي 🔹                                                                                                    |                        | قم بالوموك إلى التقديرات، ومحوك المقدر الدراسس، والمزيد من نطبيق Blackbard علد                                                                                                    | فلم(نظری میادی مینظم)-10693<br>البط اجالد است. میلاد البانی البکار مالات م                                                                                                    | جه الف<br>ات النه           |
| المهام . 💌 المهام الموجع الذين سليمان الموجع . *                                                                                                    |                        | قر بازموان إلى التقديرات، ومحتوى المقبر الدراسس، والفريد من نفسق Blackbard عله                                                                                                    | فلم(نظري مباحي منظم)-1063<br>المغررات الدراسية حلتك النتاش المكنيك الرقبية                                                                                                    | جه الف<br>ما تا<br>م        |
| الديام                                                                                                    | دليل المغرر الدراسي    | ادر بالومود (دی الندیزان، ویجوی المایر الدراسی، والدید می نطبی Backboard عله<br>ایر بالومود (دی الندیزان، ویجوی المایر الدراسی، والدیز می نامی Backboard علی المایر الدیزان الدیزان الدیزان الد                                                                                                    | مليزيليك مياجي منطقي1669<br>المقررات الدراسية حلقات النياس المكنيك الرقمية<br>لمقرر الدراسيق قامة المقررات الدرام                                                                                                    | جه الف<br>ان النو<br>في ال  |
| الديام<br>الا يود دالدين سلمان الدويفي الا<br>الا يود دالدين سلمان الدويفي                                                                                                    | دليل المغرر الدراسي    | قر بالوموك (دن التقديرات، ومحتوى المقدر الدراستي، والعربة من نطبق Backboard عاد<br>المرابع<br>ميرية<br>معرف الله دانا من الله دانا من                                                                                                    | علم(نظرى مباحى منظم)-1003<br>المغررات الدراسية حلقات المانين المكنيات الرقمية<br>المغررات الدراسية<br>المعادرات الدراسية                                                                                                    | جه الف<br>ات النو<br>في ال  |
| الديةام<br>الا يوو حالد بن سلمانه الدويف  ال ال ال ال ال ال ال ال ال ال ال ال ال                                                                                                    | دليل المغرر الدراسي    | قر بازمون (ی اندیزان، ویجوی المایر الدراسی، راقیزید من نطبی Backbard ط<br>این از مونون (ی اندیزان، ویجوی المایر الدراسی، راقیزید من نطبی Backbard ط<br>سیته<br>این افزایش این التاب<br>تار افزایش می منابع STREs میشار STREs                                                                                                    | علم(نظری مباحی منظم)-1003<br>المقررات الدراسیه حلیات البیانی المکنیات الرقییه<br>المقررا الدراستی<br>الماری الدراستی<br>البیانی البیانچان الار                                                                                                    | ية الفر<br>ان النع<br>في ال |
| الديام<br>الا دود دادي سليمان الدوندي س<br>استرابي دلي العلم الدراسي                                                                                                    | دليل المغرر الدراسي    | ام باومران إلى التقديرات، ومحوى العلير الدراسي، والعربد من نقس Badbard عليه<br>العراقية بالمور: طالب<br>اله العيان العالي<br>اله العيان العالي مباحق منظم (27183م)                                                                                                    | المارزيان الدراسية حلك الدائر، المكنيك الراغية<br>المغررات الدراسية حلك الدائر، المكنيك الراغية<br>المغرر الدراسي<br>سن                                                                                                    | ية الفر<br>ان النع<br>في ال |
| الديام<br>الا دور حادي سلمان الدونيد •<br>المتعرفين تار المقر الدراسي                                                                                                    | د الله المغرر الدراسي  | ام باومود (ی اندیزان، ومحوی المایر الدراسی، والدیزد می نطبی Backboard عل<br>ایر امایا دور: تالات<br>ایر امایا دور: تالات<br>ای ایرانیان<br>ای ایرانیان<br>دیل میادی منظمی S7764 (یک                                                                                                    | المرابقاري مباحق منطق 1009<br>المغررات الدراسية حلقات النقاس المكنيات الرقمية<br>المغررات الدراسي<br>سن<br>المغررات الدراسية الدين<br>المغررات الدراسية الذين                                                                                                    | ية الفر<br>ان النع<br>في ال |
| الدوام<br>المراجع المراجع  | د دليل المغرر الدراسي  | ام باومود (ی اندیزان، ویجوی المایر الدراسی، والدیزد می نطبی Backboard عاد<br>امی ایزمین ال<br>ویر آمها بدی نظامی<br>ال و معاون معاطی معاطی 19763<br>ای معاود معاطی 19763<br>ای معاود معاطی 19763<br>در ماید میردی                                                                                                    | المقررات الدراسية حلفات النقاس المكنيات الرقسة<br>المقررات الدراسية حلفات النقاس المكنيات الرقسة<br>المقررات الدراسي<br>سن<br>سن<br>المقررات الدراسي الذين<br>سن<br>المقررات الدراسي الذين                                                                                                    | جه الف<br>اب النع<br>في ال  |
| الديام<br>الا تدود حالدين سلمان الدوية ي                                                                                                    | د ليل المغرر الدراسي   | ام بالومود إلى التعديرات، ومحوى العلير الدراسي، والعربد من نطبق Backboard عل<br>يوم فيها بدور: طالب<br>تيز الجالاتعليك بعداجي مسلم/ 1975<br>العبارين:<br>لا معادي مسلم/ 1976<br>ام العبارين:<br>الم العبارين:                                                                                                    | الماريك مباحى منظم/2003<br>المغررات الدراسية حلفات الماني المكنيات الرقمية<br>المغررات الدراسية<br>عن المغررات الدراسية<br>عن المغرر المالي المياوات الاراسية<br>المغررات الدراسية<br>عن المغرر المالي المياوات الاراسية<br>المغررات الدراسية التي تقد<br>عن المغرر المالي المياوات الاراسية<br>المغررات الدراسية التي تقد<br>المغررات الدراسية التي تقد<br>المغررات الذراسية التي تقد<br>المغررات الدراسية التي تقد<br>المغررات الدراسية التي تقد<br>المغررات الدراسية التي تقد<br>المغررات الدراسية التي تقد<br>المغررات الدراسية التي تقد<br>المغررات الدراسية التي تقد<br>المغررات الدراسية التي تقد<br>المغررات الدراسية التي تقد<br>المغررات الدراسية التي تقد<br>المغررات الدراسية التي تقد<br>المغررات الدراسية المغررات الدراسية المغررات الدراسية المغررات المغررات المغررات المغررات المغررات الدراسية المغررات المغررات المغزرات المغررات المغزرات المغررات المغررات                                                                     | جة الف<br>اب النع<br>في ال  |
| الديام<br>الا تود داندي سليمان الدينيدي الا<br>السياس التي العلم الداست                                                                                                    | د دليل المقرر الدراستي | ام باومران إلى التقديرات، ومحيوى العقير الدراسي، والعربد من نقس Backboard عل<br>نعير لمها بدون طالب<br>اله الميدان،<br>الا معادي:<br>معادي معادلي 19764<br>الم العشري:<br>وي معادي معادلي 2016<br>في معادي معادلي 2016<br>في معادي معادلي 2016                                                                                                    | الماريات الدراسية حلمات الدامي المكتبات الرقبية<br>الماريات الدراسية حلمات الدامي المكتبات الرقبية<br>الماريات الدراسية<br>عنوان المالي المياوات الدراسية<br>المالي المياوات الاراسية<br>المالي المياوات الاراسية الدي<br>المالي المياوات الاراسية الدي<br>المالي المياوات الاراسية الدي<br>المالي المياوات الاراسية الدي<br>المالي المياوات الاراسية الدي<br>المالي المياوات الاراسية الدي                                                                                                    | جه الف<br>اب النع<br>في ال  |
| الديام<br>الاود خالدي سليمان الويندي الا<br>استمام ريل المام الداسي                                                                                                    | دليل المغرر الدراسي    | ام باوموان إلى التعديرات، ومحوى العلير الدراسي، والعربد من نقس Backboard عل<br>نور لمها بدور: «الت<br>العالية بدور: «الت<br>العالية الدرين<br>المعادي معادي معادي معادي معادي المعار<br>( معادي معادي معادي معادي معادي<br>الاعتران ب<br>و مادي معادي معادي معادي<br>و مادي معادي معادي<br>و مادي معادي معادي<br>و مادي معادي معادي<br>و مادي معادي<br>و مادي معادي معادي<br>و مادي معادي معادي<br>و مادي معادي<br>و مادي معادي<br>و مادي معادي<br>و مادي معادي<br>و مادي معادي<br>و مادي معادي<br>و مادي معادي<br>و معادي معادي<br>و مادي معادي<br>و مادي معادي<br>و معادي معادي                                                                                                    | المرابل في منافئ 1003<br>المغررات الدراسية خلفات النقاض المكنيات الرقمية<br>المغررات الدراسية الدين<br>المغررات الدراسية الدين<br>المغرارات الدراسية الدين<br>المغررات الدراسية الدين<br>المغررات الدراسية الدين<br>المغررات الدراسية الدين<br>المغرارات الدراسية الدين<br>المغرارات الدراسية الدين<br>المغرار الدراسية الدين<br>المغرار الدراسية المين<br>المغرار الدراسية المين<br>المغرار الدراسية المين<br>المغرار الدين<br>المغرار المين المين الدراسية المين<br>المغرار الدراسية المين<br>المغرار الدراسية المين<br>المغرار الدين<br>المغرار المين<br>المغرار المين المين<br>المغرار الدراسية المين<br>المغرار المين<br>المغرار المين المين المين<br>المغرار المين المين المين<br>المغرار المين المين المين<br>المين المين المين المين المين<br>المغرار المين المين المين<br>المغرار المين المين<br>المين المين المين المين المين المين المين<br>المين المين المين المين المين المين المين المين المين المين المين المي المين المين<br>المين المي المين المين المين المين المين المين ا        | جة الف<br>ات النع<br>في ال  |
| لدينام<br>الا دور حادي سلمان لدويه ب<br>السنياني زيار المار الدارس                                                                                                    | د نن المغرر الدراسي    | ام باومول إلى التعديرات، ومحوى العلير الدراسي. والعربد من نطبق Backboard عليه<br>بيره العام ندور خالب<br>المرابع المرابع الحلي معادي معطر المرابع<br>الا العداري<br>(2) مالين معادي معطر) 25763<br>(2) مالين معادي معطر) 25764<br>(2) مالين معادي معلم) 2506<br>(3) مالين معادي معلم) 2506<br>(3) مالين معادي معادي المرابع<br>والى الميلون:<br>والى الميلون:                                                                                                    | المقررات الدراسية حلفات الدامر، المكتمات الرقسية<br>المقررات الدراسية حلفات الدامر، المكتمات الرقسية<br>المقررات الدراسية التين<br>سو المقاررات الدراسية التين<br>المقرر المالية ليد علم<br>المقرر المالية ليد علم المقاررات الدراسية التين<br>المقرر المالية ليد علم المقاررات الدراسية التين<br>المقرر المالية ليد علم المقاررات الدراسية التين                                                                                                    | جة الف<br>ان النع<br>في ال  |
| الدينام<br>الا فتود خالد من سلمان الاوليدي الا<br>السموادر رابل العامي الدراسي                                                                                                    | دليل المغرر الدراسي    | ام بالومول إلى التعديرات، ومحتوى العلير الدراسي، والعربد من نطبق Backboard عل<br>بين الميا نمون التي التعديرات، ومحتوى العلير الدراسي، والعربد من نطبق Backboard<br>بير الميا نمون التاب<br>بير الميا نمون الميا<br>المعلمين، 2013<br>المعلمين، 2013<br>الم المعلمين، 2013<br>الم المعلمين، 2013<br>الم المعلمين، 2013<br>الم المعلمين، 2013<br>الم المعلمين، 2013                                                                                                    | المغررات الذراسية حلفات المغارر، المكتبات الرقسية<br>المغررات الذراسية حلفات المغارر، المكتبات الرقسية<br>المغررات الذراسية<br>عن المغاررات الذراسية الدين<br>عن المغاررات الذراسية الدين<br>عن المغاررات الذراسية الدين<br>المغاررات الذراسية الدين<br>المغاررات الذراسية الدين<br>المغاررات الذراسية الدين<br>المغاررات الذراسية الدين<br>المغاررات الذراسية الدين<br>المغاررات الذراسية الدين<br>المغاررات الذراسية الدين<br>المغاررات الذراسية الدين                                                                                                    | جه الف<br>ان النع<br>في ال  |
| الديام<br>الا الدود خالدي سلمان الدوندي الا<br>السمانين الذي العامر الدانسي                                                                                                    | د نبل المقرر الدراسي   | ام باوموان إلى التعديرات، ومحيوى العقير الدراسي، والعربد من نقس Backboard عليه<br>العرام لها بدور: طالب<br>اله العدين:<br>اله العدين:<br>20 ما حوى معدامي 2014<br>الم العدور:<br>20 ما حوى معدامي 2014<br>الم العدور:<br>20 ما حوى معدامي 2014<br>الم العدور:<br>20 ما حوى معدامي 2014<br>الم العدور:<br>20 ما حوى معدامي 2014<br>الم العدور:<br>20 ما حوى معدامي 2014<br>الم العدور:<br>20 ما حوى معدامي 2014<br>الم العدور:<br>20 ما حوى معدامي 2014<br>الم العدور:<br>20 ما حوى معدامي 2014<br>الم العدور:<br>20 ما حوى معدامي 2014                                                                                                    | المتراك مباحى منظم/2003<br>المتررات الدراسية حلنك السابر، المكنك الرقمية<br>المتررات الدراسية<br>عن المالي المياوات الدراسية<br>المعررات الدراسية التي تقا<br>المعررات الدراسية التي تقا<br>المعررات الدراسية التي تقا<br>المعررات الدراسية التي تقا<br>المعررات الدراسية التي تقا<br>المعررات الدراسية التي تقا<br>المعررات الدراسية التي تقا<br>المعررات الدراسية التي تقا<br>المعررات الدراسية التي تقا<br>المعررات الدراسية التي تقا<br>المعررات الدراسية التي تقا<br>المعررات الدراسية التي تقا<br>المعروات الدراسية التي تقا<br>المعروات المي المي الدراسية التي تقا<br>المعروات المي المي الدراسية التي تقا<br>المعروات المي الدراسية التي تقا<br>المعروات المي الدراسية التي تقا<br>المعروات الدراسية التي تقا<br>المعروات المي المي الدراسية التي تقا<br>المعروات المي المي الدراسية التي تقا<br>المعروات المي المي الدراسية التي تقا<br>المعروات المي المي الدراسية التي تقا<br>المعروات المي المي المي الدراسية التي المي المي المي الدراسية التي المي المي المي الدراسية التي المي المي المي المي المي المي المي الم                                                                                                    | جه الف<br>ان النع<br>في ال  |
| الديام<br>التي تور حالدي سليمان الويندي الع<br>المسادر مل العامر الدراسي                                                                                                    | دنيل المغرر الدراسي    | لم باوموان إلى التعديرات، ومحوى العلم الدراسي، والعربد من نقس Backboard عل<br>لعر الجاء بدور: قالت<br>العالية:<br>( لم عادي معادي معادي معادي العلم<br>( لا معادي العالي)<br>( لا معادي معادي معادي العلم)<br>( لا معادي العالي)<br>( لا معادي العالي)<br>( لا معادي معادي معادي العلم)<br>( العادي)<br>( لا معادي معادي معادي العالي)<br>( لا معادي العادي العالي)<br>( لا معادي معادي معادي العالي)<br>( لا معادي العالي)<br>( لا معادي العالي)<br>( لا معادي العالي)<br>( لا معادي العالي)<br>( لا معادي معادي معادي العالي)<br>( لا معادي العالي)<br>( لا معادي معادي معادي معادي العالي)<br>( لا معادي معادي معادي العالي)<br>( لا معادي معادي معادي معادي العالي)<br>( لا معادي معادي معادي العالي)<br>( لا معادي معادي معادي العالي)<br>( لا معادي معادي معادي العالي)<br>( لا معادي معادي معادي العالي)<br>( لا معادي معادي معادي العالي)<br>( لا معادي معادي معادي العالي)<br>( لا معادي معادي معادي العالي)<br>( لا معادي معادي معادي معادي معادي العادي العادي العادي العادي العادي العادي العادي العادي العادي العادي العادي العادي العادي العادي العادي العادي العادي العادي العادي العادي العادي العادي العادي العادي العادي العادي الحدي العادي العاد                                                                                                    | المرابلة مباحي منظم 2003<br>المغررات الدراسية حلك النداني المكنك الرقمية<br>المغررات الدراسية<br>علان الدراسية<br>المغررات الدراسية الذين<br>المغررات الدراسية الذين<br>المغررات الدراسية المن الدران الي الدراسية الذين<br>المان المان الدراسية الذين<br>المان الدرا  | جه الف<br>ان النع<br>في ال  |
| لى تەرىلىر                                                                                                    | دليل المغرر الدراسي    | ام باوموان إلى التعديرات، ومحوى العلير الدراسي. والعربد من نقبى Blackboard عليه<br>العر الما بدور نقاب<br>العالية بدور نقاب<br>العالية بدور نقاب<br>العالية بدور نقاب<br>العالية بدور نقاب<br>العالية بدور نقاب<br>العالية بدور<br>العالية بدور<br>عالي معالية معالية بالالا<br>العالية بدور<br>عالي معالية بعدالية بالالا<br>العالية بدور<br>العالية بدور<br>العالي بدور<br>العالية بدور<br>العالية بدور<br>العالي بدور<br>العالية بدور<br>العالية بدور<br>العالي بدور<br>العالي بدور<br>المالي بدور<br>المالي بور<br>المالي المالي | المترزك مباحري معامرة 1000<br>المعرزات الدراسية حلك البياني المكنك الرقسية<br>المعرزات الدراسية<br>سو<br>المعرزات الدراسية الدين<br>المعرزات الدراسية الدين<br>المعرزات الدراسية المين<br>المعرزات الدراسية المين<br>الميزات الدراسية المين | جة الف<br>ان النو<br>في ال  |
| الدينام<br>المراجع المراجع | دليل المغرر الدراسي    | ام باومواد إلى التعديرات، ومحوى العلير الدراسي، والعربد من نطبق Blackboard عليه<br>ومر الها بدور: طالب<br>العر الماري:<br>اله العداري:<br>اله العداري:<br>المعارية:<br>المعارية:<br>عن ما حي معارية المعارية:<br>المعارية:<br>عن ما حي معارية المعارية:<br>عن ما حي معارية المعارية:<br>عن ما حي معارية المعارية:<br>المعارية:<br>الم المعارية:<br>( معارية المعارية:<br>( معارية المعارية:<br>( معارية المعارية:<br>( معارية المعارية:<br>( معارية المعارية:<br>( معارية المعارية:<br>( معارية المعارية:<br>( معارية المعارية:<br>( معارية المعارية:<br>( معارية المعارية:                                                                                                    | المقررات الدراسية حلك الماري مناخي معلمي 2003<br>المقررات الدراسية حلك الماري المراسية الدين<br>عنوان المراسية المعادي معلمي المقررات الدراسية الدين<br>المقررات الدراسية الدين<br>عنوان المراسية المعادي معلمي المقادية معلم المالية المعادية مع<br>المعرب المراسية المعادي معلمي المعادي الدراسية الدين<br>المعرب الدراسية المعادي معلمي المعادي الدراسية الدين<br>المعرب المراسية المعادي معلمي المعادي الدراسية الدين<br>المعرب المراسية المعادي معلمي المعادي الدراسية الدين<br>المعرب المراسية المعادي المعادي الدراسية الدين<br>المعرب الدراسية المعادي المعادي المعادي المعادي المعادي المعادي<br>المعرب المراسية المعادي المعادي ا                                                                                                    | جة الف<br>اب النم<br>في الا |
| تدینام<br>۲۰۰۰ دود داند می سایدان ادوید ی ۳                                                                                                    | دليل المقرر الدراسي    | لم باوموان إلى التعديرات، ومحيوى العليز الدراسي، والعربد من نقلى Backboard عليه عليه العامر.<br>العر المها بدون القالي<br>19 العدلين، عن<br>19 العدلين، عن<br>19 العدلين، عن<br>19 العدلين، عن<br>19 العدلين، عن<br>19 العدلين، عن<br>19 العدلين، عن<br>19 العدلين، عن<br>19 معادي معدلم) 19 الع<br>19 معادي معدلم) 19 الع<br>19 معادي معدلم) 19 الع<br>19 معادي معدلم) 19 الع<br>19 معادي معدلم) 19 الع<br>19 معادي معدلم) 19 الع                                                                                                    | للجنران ساحی منظر: 2003<br>المغررات الدراسیه علیان الدیانی<br>المغررات الدراسی<br>المغررات الدراسی<br>المغریات المغربان                                                                                                    | حة الف<br>اب النع<br>في ال  |
| الدوني                                                                                                    | دليل المقرر الدراسي    | لم باوموان إلى التعديرات، ومحوى العلم الدراسي، والعربد من نقس Backboard عليه<br>العرام لها بدور: نقالت<br>العالية:<br>( لم عادي معادله) بالعراج<br>العالية:<br>( لم عادي معادله) بالعراج<br>( لم عادي معادله) بالعراج<br>( لم عادي معادله) بالعراج<br>( لم عادي معادله) بالعراج<br>( العراج)<br>( لم عادي معادله) بالعراج<br>( لم عادي معادله) بالعراج<br>( لم عادي معادله) بالعراج<br>( لم عادي معادله) بالعراج<br>( لم عادي معادله) بالعراج<br>( لم عادي معادله) بالعراج<br>( لم عادي معادله) بالعراج<br>( لم عادي معادله) بعراج<br>( لم عادي معادله) بالعراج<br>( لم عادي معادله) بالعراج<br>( لم عادي معادله) بعراج<br>( لم عادي معادله) بعراج<br>( لم عادي معادله) بعراج<br>( لم عادي معادله) بعراج<br>( لم عادي معادله) بعراج<br>( لم عادي معادله) بعراج ( لم عادي معادله) بعراج<br>( لم عادي معادله) بعراج ( لم عادي معادله) بعراج ( لم عادي معادله) بعراج<br>( لم عادي معادله) بعراج ( لم عادي معادله) بعراج ( لم عادله) بعراج ( لم عادي معادله) بعراج ( لم عادي معادله) بعراج ( لم عادي معادله) بعراج ( لم عادي معادله) بعراج ( لم عادي معادله) بعراج ( لم عادي معادله) بعراج ( لم عادي معادله) بعراج ( لم عادي معادله) بعراج ( لم عادي معادله) بعراج ( لم عادي معادله) بعراج ( لم عادي معادله) بعراج ( لم عادي معادله) بعراج ( لم عادي معادله) بعراج ( لم عادي معادله) بعرال                                                                                                    | للجزيران مباحي منظرة 2003<br>المغررات التراسية حلك التلباني المكنك الرقسة<br>مغرر الدراسيت<br>علام<br>المغرر الدراسيت<br>علام<br>المغرر الدراسية الذين<br>المغرر الدراسية الذين<br>المغرر المحاولية المعلم<br>المغرر المحاولية المعلم<br>المغرر المحاولية المعلم<br>المغرر المحاولية المعلم<br>المغرر المحاولية المعلم<br>المغرر المحاولية المعلم<br>المغرر المحاولية المعلم<br>المغرر المحاولية المعلم<br>المغرر المحاولية المعلم<br>المغرر المحاولية المعلم<br>المغرر المحاولية المحاولية المحاوليية المحاولية المحاولية المحاولية المحاولية المحاولية المحاولية المح                                                                                                    | ية الف<br>إن النع<br>في ال  |

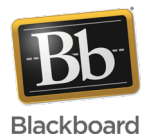

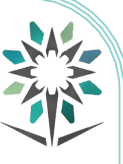

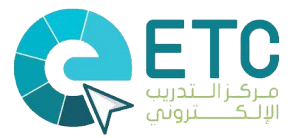

|                                       | قائمة المقرر التدريبي                                                  |
|---------------------------------------|------------------------------------------------------------------------|
|                                       | منطقة المحتوى تختلف من مقرر إلى اخر                                    |
| التأهيل للشهادات ا<br>صباحي منتظم)-5( | الاحترافية(عملي<br>1730 حسب اهدافه واحتياجاته                          |
| لصفحة الرئيسية                        | تحتوي على رسائل الإعلام والمهام وعناصر مطلوب الإنتباه إليها والتنبيهات |
| معلومات المقرر                        | استعراض الحقيبة التدريبية ومعلومات المدرب                              |
| لمحتوى والمحاضرات                     | للوصول إلى ملفات المحاضرات                                             |
| لتدريب عن بُحد                        | للوصول إلى الجلسات والجلسات المجدولة                                   |
| وراق العمل                            | للوصول إلى الأنشطة                                                     |
| لمداقشات                              | للوصول إلى منتديات المناقشة                                            |
| لمجموعات                              | للوصول إلى المجموعات وإنشائها                                          |
| لأدوات                                | للوصول إلى البريد الإلكتروني                                           |
| تعليمات                               | لمساعدة المتدربين وحل المشكلات الشائعة                                 |
| لاختبارات                             | للوصولل إلى الإختبارات المتاحة                                         |
| ىركز التقديرات                        | استعراض درجات المتدرب                                                  |

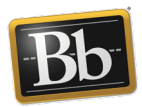

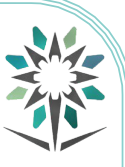

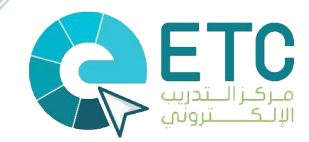

#### طريقة انظمام المتدرب للجلسة

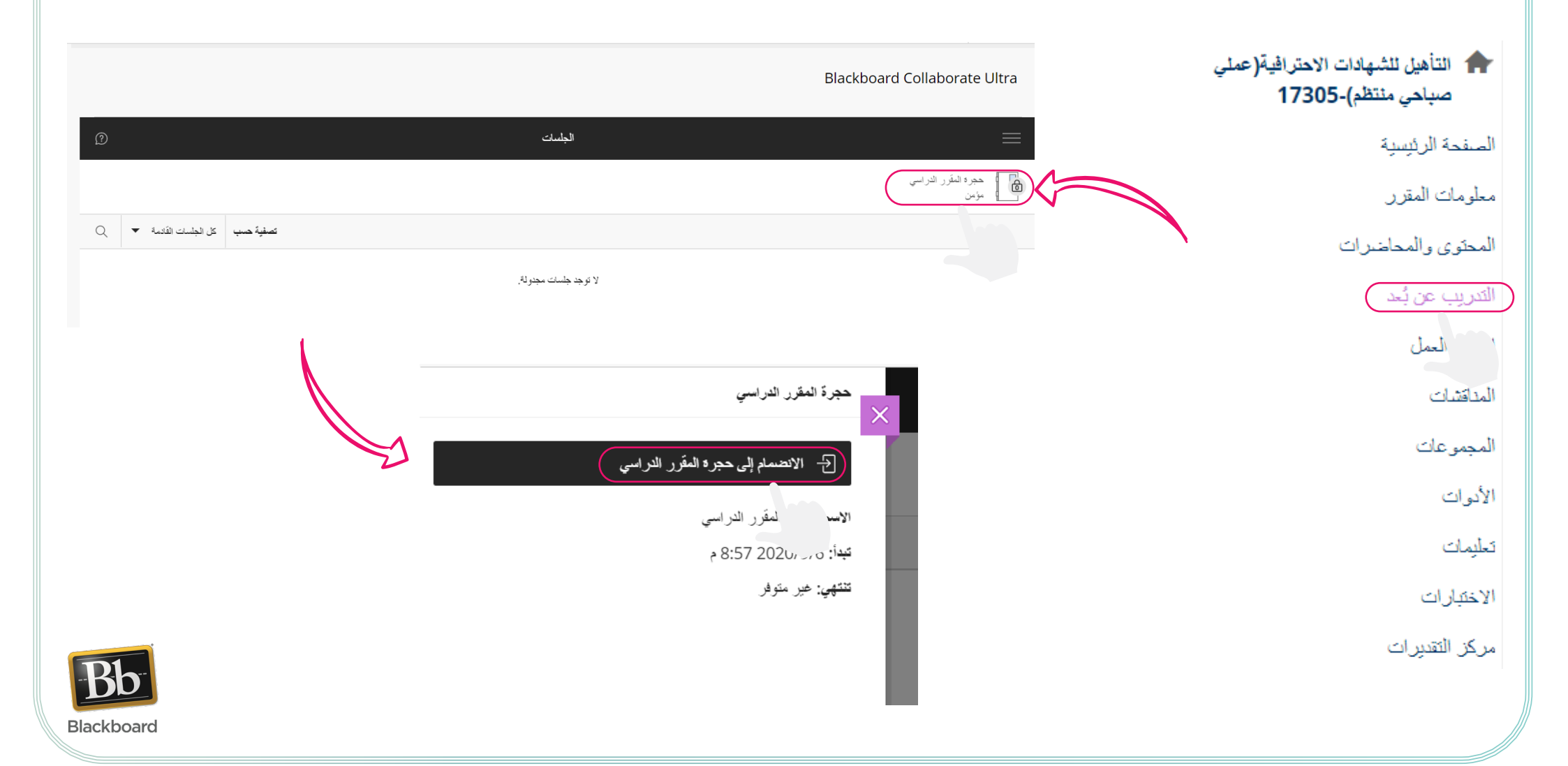

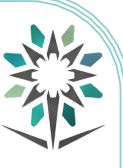

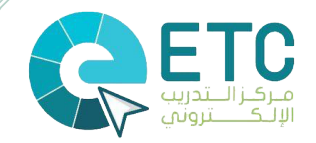

# اعلانات المقرر التدريبي

| حلقات النقاش                                                                                 | المؤسسة <b>المقررات الدراسية</b>                                                                        |
|----------------------------------------------------------------------------------------------|----------------------------------------------------------------------------------------------------|
|                                                                                              | וצט                                                                                                    |
| 173 🕑 الصفحة الرئيسية                                                                        | التأهيل للشهادات الاحترافية(عملي صباحي منتظم)-05                                                        |
| الصفحة الرئيسية                                                                              | <ul> <li>C</li> <li>D</li> <li>التأهيل للشهادات الاحترافية (عملي</li> <li>صباحي منتظم)-17305</li> </ul> |
|                                                                                              | الصفحة الرئيسية                                                                                         |
| رسائل الاعلام الخاصة بي                                                                      | معلومات المقرر                                                                                          |
|                                                                                              | المحتوى والمحاضرات                                                                                      |
| لم يتم نشر اية إعلانات مقرر دراسي او منتدى مجموعة في اخر / ايام.<br>المزيد من رسائل الاعلامي | التدريب عن بُعد                                                                                         |
|                                                                                              | اوراق العمل                                                                                             |
| م فام م                                                                                      | المناقشات                                                                                               |
| المهالدي                                                                                     | المجمو عات                                                                                              |
| مهامي:                                                                                       | الأدوات                                                                                                 |
| لا توجد مهام متوقعة .                                                                        | تعليمات                                                                                                 |
| المزيد من المهام                                                                             | الاختبار ات                                                                                             |
|                                                                                              | مركز التقديرات                                                                                          |

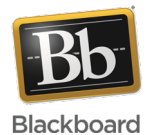

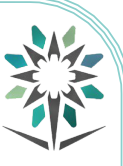

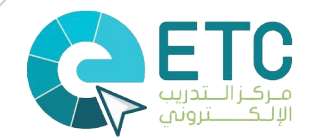

#### طريقة الدخول للجلسات المسجلة

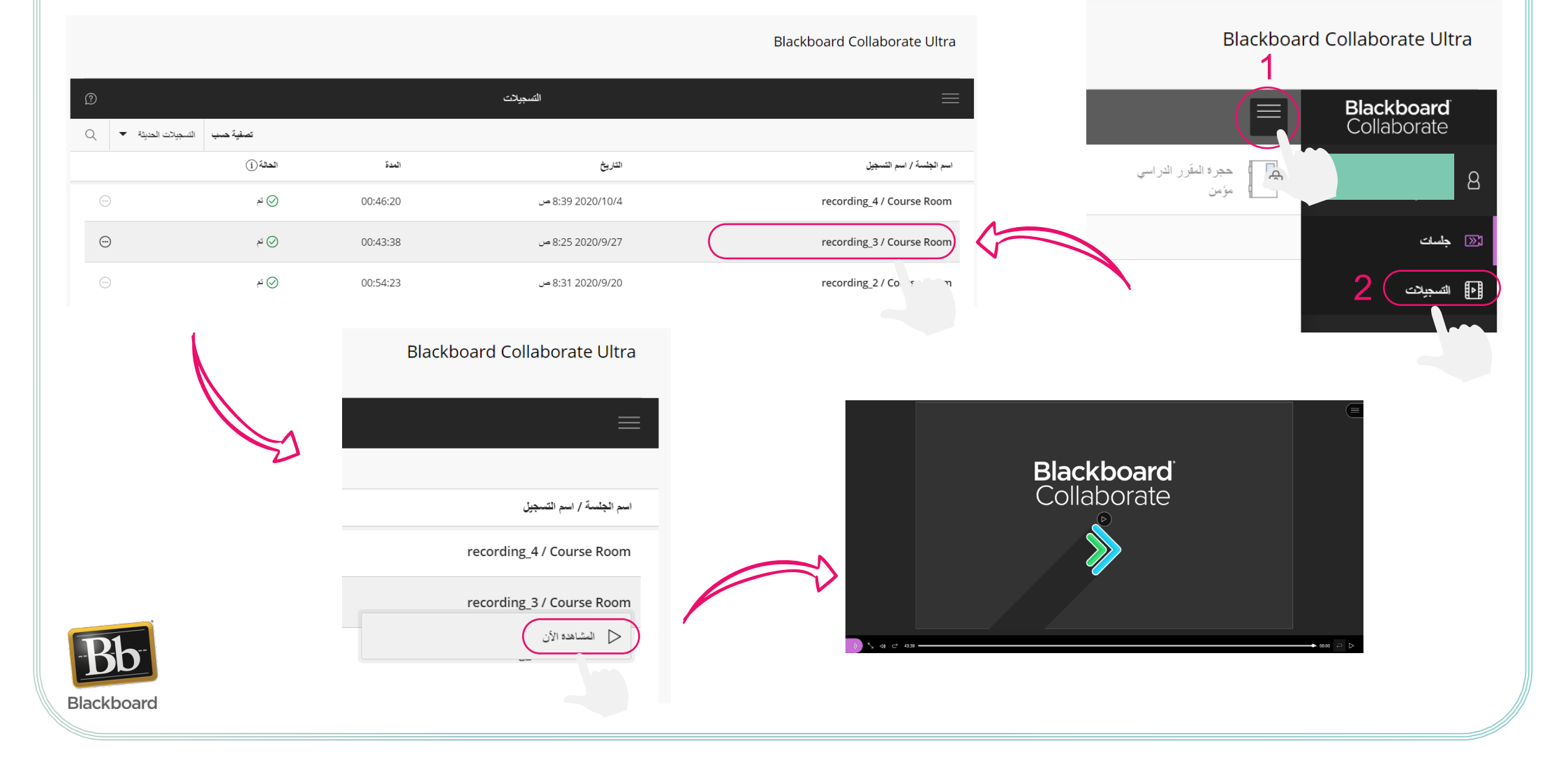

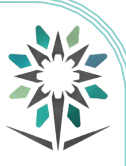

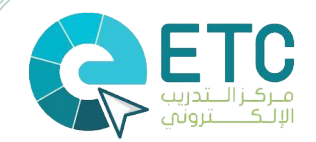

## تسليم الواجبات

| تسليم نشاط الشهادات                                                                             | ه                                                                                                    | المؤسسة <b>المقررات الدراسية</b> حلقات النقاش<br>لار<br>التأهيل للشيهادات الاحترافية(عملي صباحي منتظم)-57763 ۞ الصفحة الرئيسيا |
|-------------------------------------------------------------------------------------------------|----------------------------------------------------------------------------------------------------|----------------------------------------------------------------------------------------------------|
| تحميل الواجب: تسليم نشاط الشهادات                                                               | <ul> <li>التأميل للسوادات</li> <li>الاحترافة (معاد مناخر)</li> </ul>                                                                                                    | <ul> <li>التأهيل للشهادات</li> <li>الحترافة(عملك مناحل)</li> <li>منتظم/1055</li> </ul>                                         |
| يشكات الوليب<br>الروا الاستحال<br>1<br>2<br>م ETV<br>م ETV                                      | مستطبة 3773<br>المهام<br>المهام<br>المريد السي أو متنذى مجموعة في أخر 7 أيام.<br>المريد من رسائل الإعلام<br>المريد من رسائل الإعلام<br>الموام الدي نجاورت ناريخ الا<br>المواح الدي نجاورت ناريخ الا<br>المواح الدي نجاورت ناريخ الا<br>المواح الدي نجاورت ناريخ الا | المفحة الرئيسية<br>معلومات المغير<br>المحاضرات<br>المعافرات<br>المعافرات<br>- عات<br>معلمه                                     |
| تقدم هریب<br>نفده من<br>اوال طفان<br>اوال طفان<br>الإستابيراد ملف<br>الإستابيراد ملف            | المهام المطلوب أداؤها من المعدوعات الخاصة بن المعدوعات الخاصة بن المعدوعات الخاصة بن العامل الذي الشيادات العامل الذي الشيادات العامل الذي التي التي التي التي التي التي التي الت                                                                                   | ستيمات<br>الاختبارات<br>المجموعات الخاصة بني<br>التأفيل الذائين للنسوادات<br>التراحية خطفاه مكان                               |
| بریدهٔ نیزی:<br>التعلیمات ی .<br>عبد الانتهاد، اغر فولی نقدیم.<br>رشتل احتیاری، اغر فولی تقدیم. | الإيرانك ¥<br>لا نود إعلامات.<br>أخر نحديث: أكبور ٢، ٢٠ ٢ ٤ : ٢٦ ٢ م. ٢٦                                                                                                    | لالحملية معالمة معالية معالمة معالية معالمة معالية معالمة معالية معالية معالية معالية معالية معالية معالية معال<br>            |

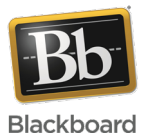

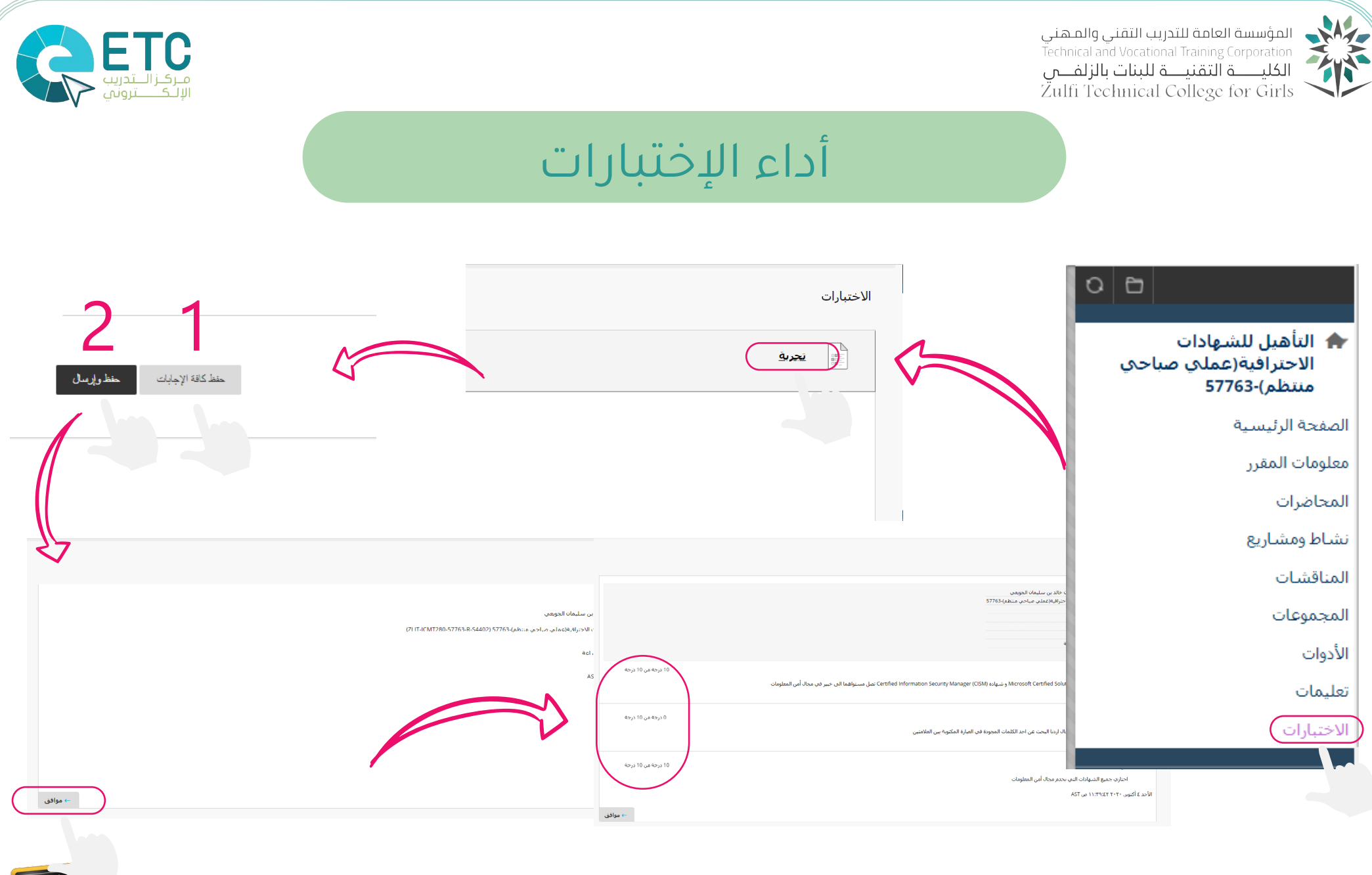

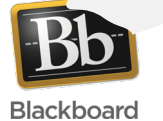

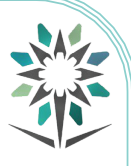

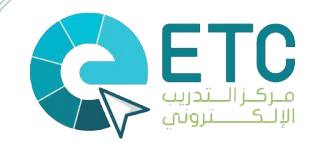

#### طريقة المشاركة في المنتدى ولوحة النقاش

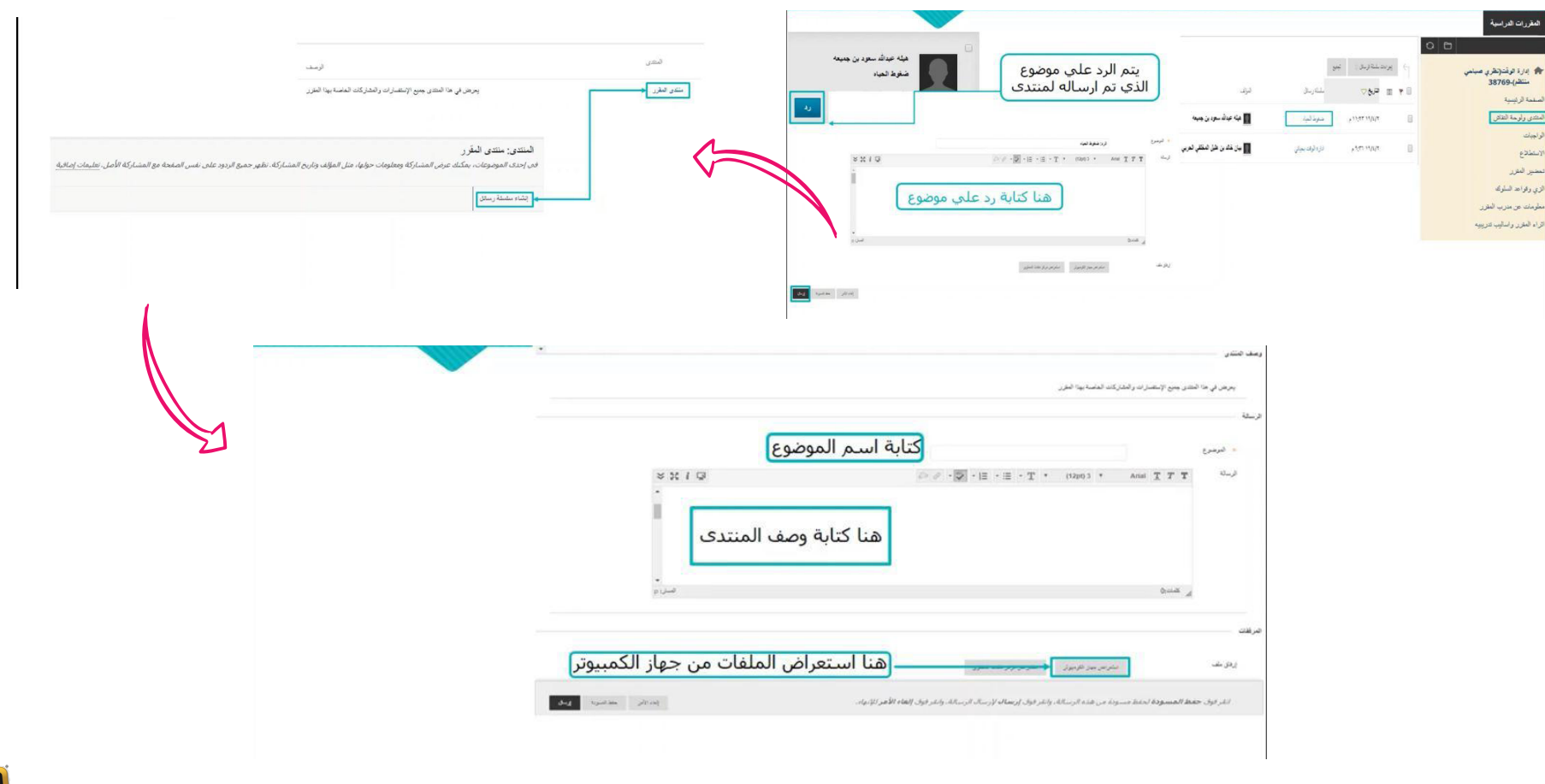

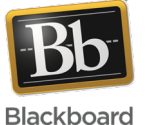

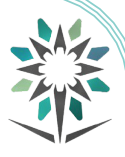

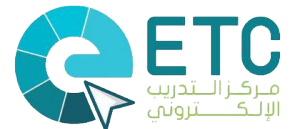

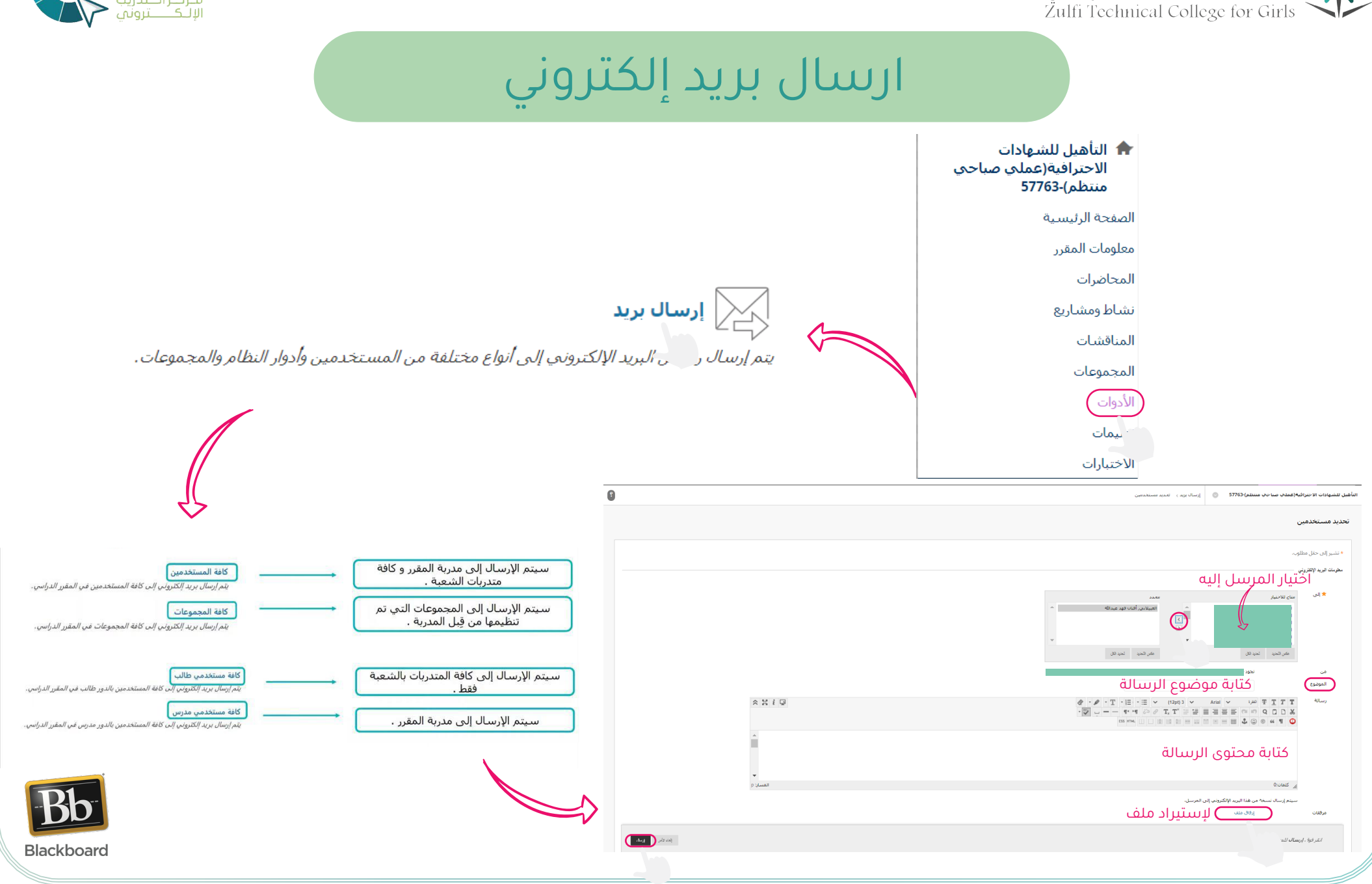

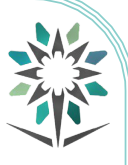

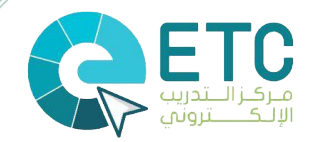

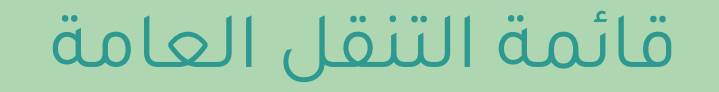

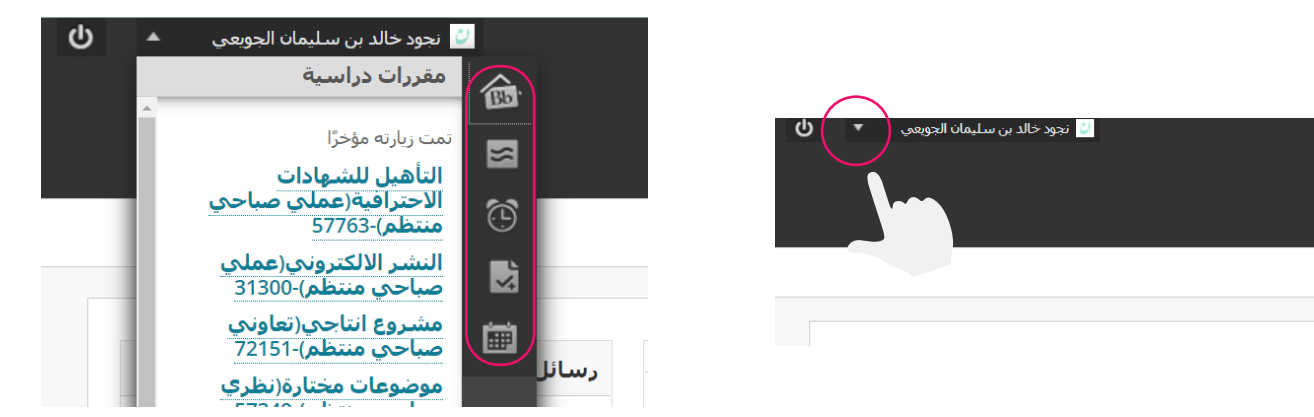

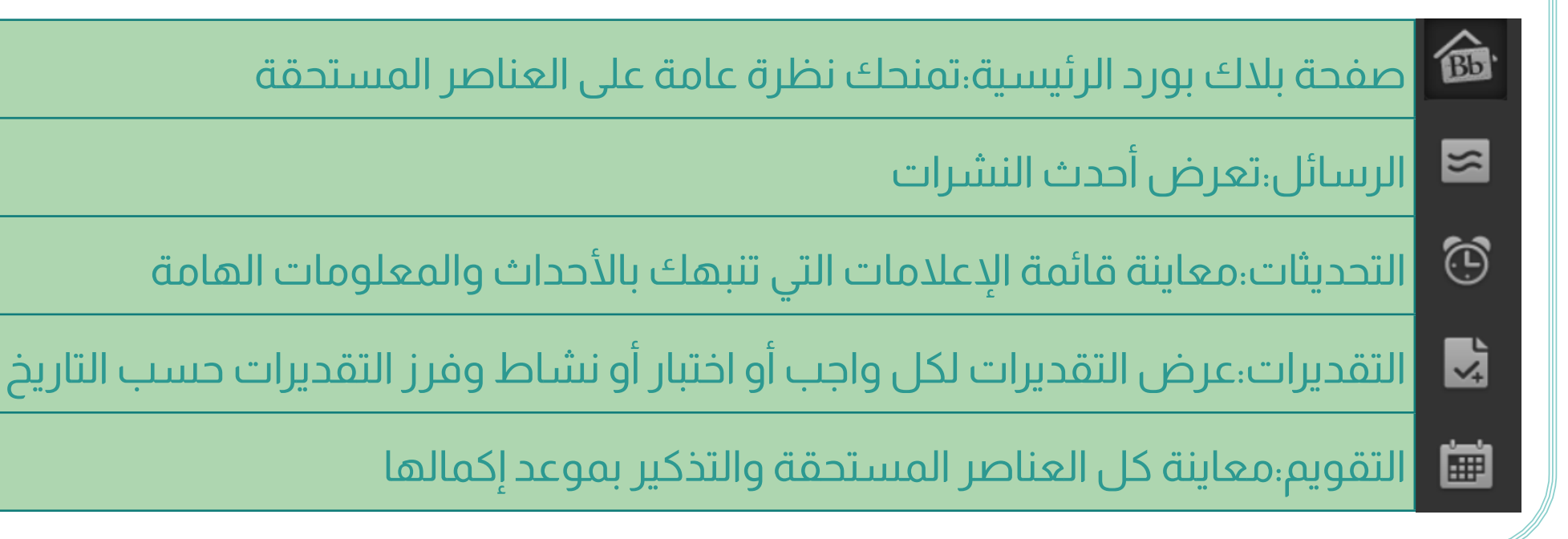

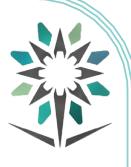

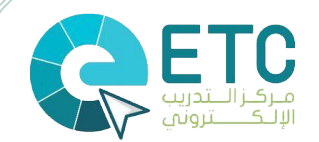

# إنشاء حدث في التقويم الخاص بك

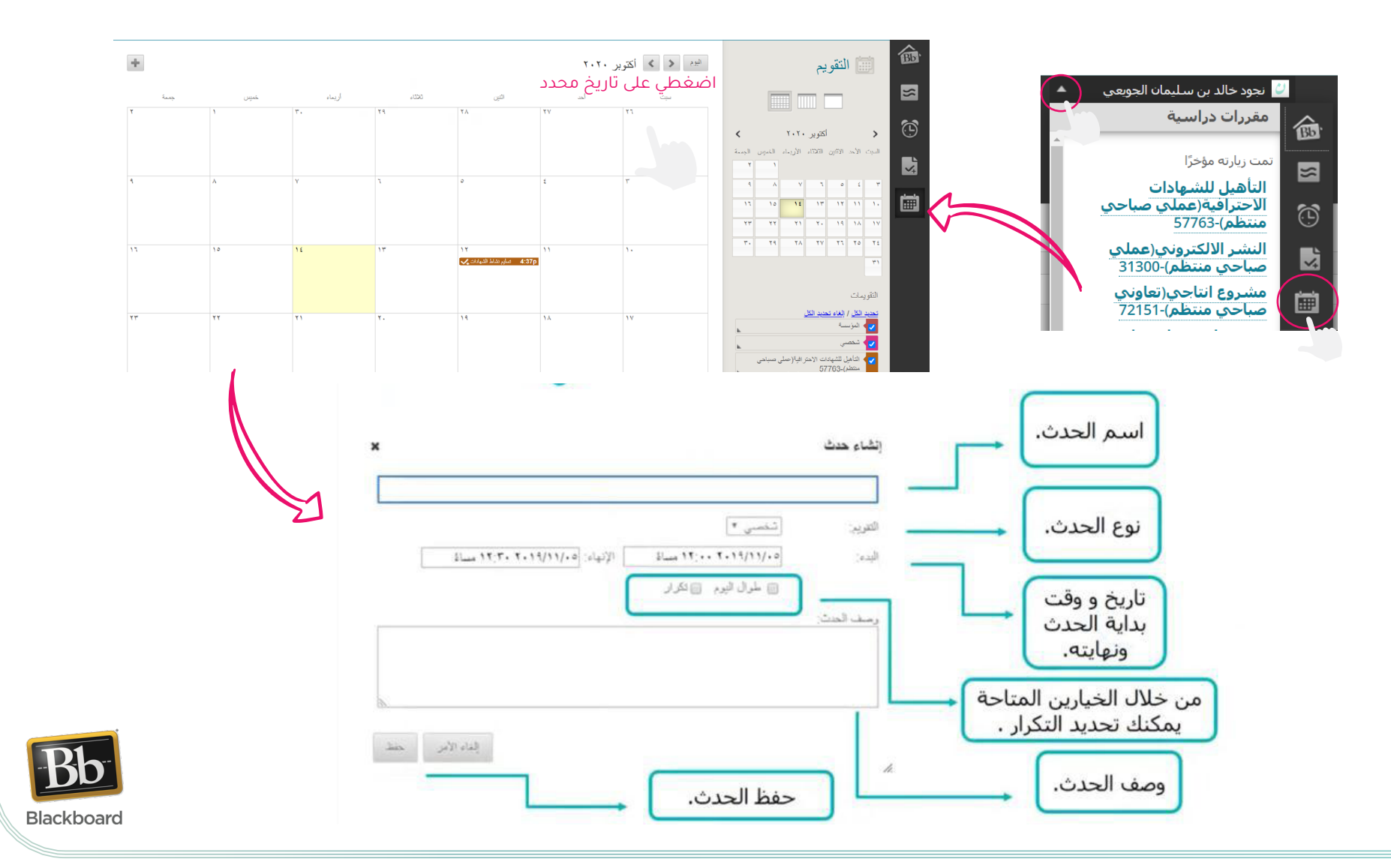

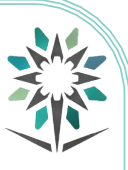

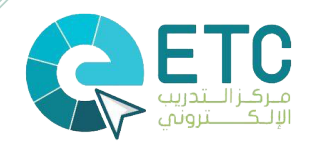

# أداء الإستطلاعات

|                      |                                                                                                    |                                                                                                    | المقررات الدراسية                                      |
|----------------------|----------------------------------------------------------------------------------------------------|----------------------------------------------------------------------------------------------------|--------------------------------------------------------|
|                      | a status and a status and a status and                                                                                            |                                                                                                    | التأميل للشبهدات الاحترافية(حملي<br>صياحي منتظر)-35082 |
|                      |                                                                                                    | العرز مرتجز يحريرهم المحالي المحالي محالي محالي المحالي محالي مح | الصقعة الزئينية<br>معلومات عصر هيلة تدريب              |
| -                    | 942).                                                                                                    | <u>العالمين ما</u><br>أماريا وزيار مراة رويها نقره من تمرب ومقرر المها شرع الريار اليه الذر عارك مداني إعلام الموارث شقية شريعين منزي مرار المراقي المراقي (ويابة طريعين المتة                                                                                                    | خطه البعري<br>الديام ال                                |
|                      | والأراد المراجع ومستعادي ومستعاد والمستعاد والمستعاد والمستعاد والمستعاد والمستعاد والمستعاد والمستعاد                            | لايام يا شماية رابط ني تلك<br>ا                                                                                                    | المبتر عك                                              |
|                      | این می همه ایند استفادی ای استان با از مشاهد.<br>اهر هوی همه ایند استفادی ای استان با این ایور این این این این که کام قرار قریری. | <u>•• المحافية (1) الغر أخر المرارك (1) الغر ألم الله.</u>                                                                                                    | الايوات<br>تطيمات                                      |
| ثم بدء لدخول على     | الموجون "مد" السبب وقد جول "المانة الأنوالي                                                                                       |                                                                                                    | الواجبات<br>اوراق الممل                                |
| استطلاع راي المتدربة |                                                                                                    |                                                                                                    | لتعمير                                                 |
|                      |                                                                                                    | E Status, Ort                                                                                                    |                                                        |

| ستريبة<br>لاختيارات ثم الضغط<br>ي حفظ و ارسال | شيزل 1<br>1- تشجع المدرية المتدربين على التعبير عن وجهات نظرهم وتوضيحها في الفاعة/ المعمل /الورشية<br>م 1. إراض بحد (20. إراض (30. لأرض رلا أعف (30. لأرض (30. لعف بحده<br>علم |
|-----------------------------------------------|----------------------------------------------------------------------------------------------------|
| ίψφγi ànte                                    | اسوال 2<br>2- تلتزم المدرية بتعطية الموضوعات المحددة في الخطة<br>⊚ 1.أرانق بنده ⊚ 2.أرانق ⊚ 3.1 أرانق رلا أعظت ⊚ 4.لا أرانق ⊚ 5.أعظت بنده                                      |
| λήφη inter                                    | شون 3<br>3- تستثمر المدرية وقت المحاضرة /الورشة /المعمل في التعليم والتدريب<br>⊚ 1.أرانق.بنده ⊚ 2.أرانق ⊚ 3.لاأرنق رلا اعظت ⊚ 4.لاأرنق ⊚ 5.أعظت بنده                           |
| مند کنهٔ برمینت المحرورسان                    | انقر فوق "حفظ وإرسال" للحفظ والإرسال، وانقر فوق "حفظ كل الإجابات" لحفظ كل الإجابات،                                                                                            |

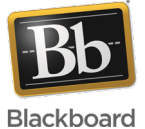

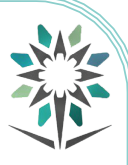

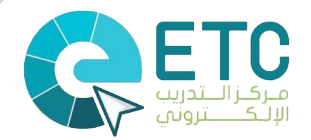

## استخدام حلقات نقاش الكلية

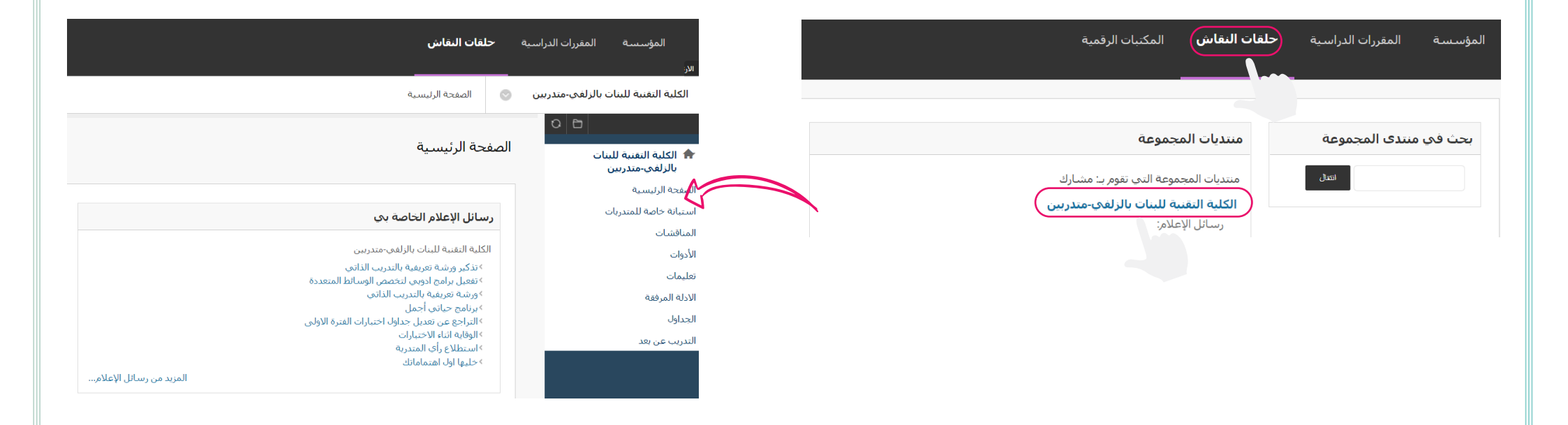

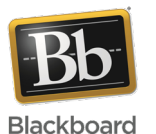

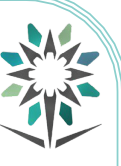

المؤسسة العامة للتدريب الثقلي والمهني Technical and Vocational Training Corporation

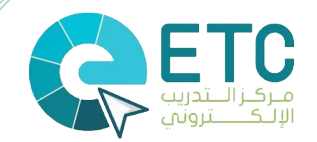

#### طريقة إعادة تعيين كلمة المرور

#### تتم عملية إعادة تعيين كلمة المرور بطريقتين اختارى الطريقة المناسبة لك

| كلمة المرور المفقودة<br>انتعبير كلمه المرور ، ادخل معلومات لجبار واحد فقط: اسم المستحدم أو عنوان البريد الاكثيرونيم .                                                                                                    | ETC portal                                     |
|----------------------------------------------------------------------------------------------------|------------------------------------------------|
| خبر سر تستعم<br>انتقير كلمة المرور، اكت الاسم الأول، واسم المائلة، واسم المستحدم، يحاج إلى عنوان بريد إكثروني نشط مرنط بحساك لتناقى الإرشادات، وستقل كلمة المرور الحالية نشطة حتى تقوم بتقييرها.<br>الاسم الأول<br>اسم العائلة<br>اسم المستحدم كتابة البرقم التدريبي | اسم المستخدم.<br>كلمة المرور<br>تسجيل الدخوك   |
| خبار عوان تيريد الإكثروني<br>أدخل الاسم الأول، واسم العائلة، وعنوان البريد الإكثروني لنفير كلمة المرور. تجناح إلى عنوان بريد إكثروني نشط مرتبط بحسابك لتنلقى الإرشادات. وسنطل كلمة المرور الحالية نشطة حتى تقوم بنفييرها.<br>الاسم الأول<br>البريد الإكتروني         | Announcments<br>هل نسيت كلمة المرور الخاصة بك؟ |
| الترفق (رسال للمنابعة. يجب ادخال الأسلم الثلاثي واسم العائلة كما هو مسجل في نظام رايات بستر يبد                                                                                                    | ELTRC Website FAQ User Manual                  |
| بعد الضغط على خيار ارسال يتم ارسال رابط استعادة كلمة المرور                                                                                                    | vision d_jaj<br>2:30                           |

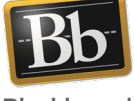

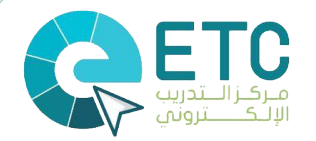

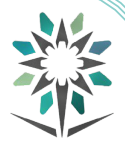

شكرًا لكم

إعداد المتدربة نجود الجويعي إشراف المدربة أفنان العبيلانى

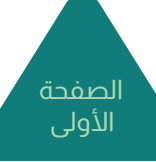